# メールアカウント/メールパスワードにスペース(空白)が 入っているかを確認する(ThunderBirdの場合)

#### メールソフトに設定したメールアカウント又はメー 3. ルパスワードにスペース(空白)が入っている場合、 メンテナンス実施日以降に以下のエラーメッセー ジが表示されます。 demotaro@mx3.alpha-web.ne.jp アカウントのエラー × ユーザー demotaro@mx3.alpha-web.ne.jp のパスワードを送信できませんでした。メールサーバー auth.alphaweb.ne.jp からの応答: Authentication failed. OK 該当のお客様は、以下の手順にてスペース(空 白)の削除をお願いいたします。 1. ThunderBirdを起動し、「ツール」→「アカ ウント設定」をクリックします。 🔛 ツール① ヘルプ(日) ファイル(E) 編集(E) 表示(V) 移動(G) メット アドレス帳(B) Ctrl+Shift+B ▶ 受信トレイ 保存したファイル(L) Ctrl+J 🖵 受信 🔽 🖋 作成 🖵 チャット 🖪 パレス帳 アドオン(A) イベントログの管理(V) ✔ 🖸 demotaro@mx...a-web.ne.jp 👧 未調 チャット状態(C) 't \star 🛛 🕶 🖬 ☑ 受信トレイ チャットに参加(T).. メッセージフィルター(E) 💼 ごみ箱 フォルダーにフィルターを適用(R) 🗸 🚞 ローカルフォルダー メッセージにフィルターを適用(U) 前 ごみ箱 迷惑メールフィルターを実行(C) 🔁 送信トレイ 迷惑メールとマークされたメールを削除(D) 設定とデータのインポート(M)... OpenPGP 鍵マネージャー(O) 開発ツール(<u>E</u>) 最近の履歴を消去(H)... Ctrl+Shift+Del アカウント設定(S) オブション(O)

### 2. [サーバー設定]をクリックします。

| ✓                |  |  |
|------------------|--|--|
| サーバー設定           |  |  |
| 送信控えと特別なフォルダー    |  |  |
| 編集とアドレス入力        |  |  |
| 迷惑メール            |  |  |
| ディスク領域           |  |  |
| エンドツーエンド暗号化      |  |  |
| 開封確認             |  |  |
| ✔ 🛅 ローカルフォルダー    |  |  |
| 迷惑メール            |  |  |
| ディスク領域           |  |  |
| 🕲 送信 (SMTP) サーバー |  |  |

#### 3. [サーバー設定]の「ユーザー名」が以下の 様になっているかを確認します。

| サーバー設定               |                                                 |  |  |  |
|----------------------|-------------------------------------------------|--|--|--|
| サーバーの種類: POP メールサーバー |                                                 |  |  |  |
| サーバー名( <u>S</u> ):   | auth.alpha-web.ne.jp                            |  |  |  |
| ユーザー名( <u>N</u> ):   | ユーザー名( <u>N</u> ): demotaro@mx3.alpha-web.ne.jp |  |  |  |

| ユーザー彳                                                | 3                                                                                                 |  |  |  |
|------------------------------------------------------|---------------------------------------------------------------------------------------------------|--|--|--|
| 口正しい状態                                               |                                                                                                   |  |  |  |
| ユーザー名( <u>N</u> ):                                   | demotaro@mx3.alpha-web.ne.jp                                                                      |  |  |  |
| ロスペース(空白)が入っている状態                                    |                                                                                                   |  |  |  |
| ユーザー名( <u>N</u> ):                                   | de notaro@mx3.alpha-web.ne.jp                                                                     |  |  |  |
| いかを確認します。スペースが入っていた場合<br>には、スペースを削除してください。<br>口正しい状態 |                                                                                                   |  |  |  |
| には、スペーロ正しい状                                          | ースを削除してください。<br>態                                                                                 |  |  |  |
| には、スペーロ正しい状:                                         | しより。スペンスパスラビリース場合<br>ースを削除してください。<br>態<br>demotaro@mx3.alpha-web.ne.jp                            |  |  |  |
| には、スペー<br>ロ正しい状:<br>ユーザー名(N):<br>ロスペース               | ースを削除してください。<br>態<br>demotaro@mx3.alpha-web.ne.jp<br>(空白)が入っている状態                                 |  |  |  |
| には、スペー<br>ロ正しい状:<br>ユーザー名(N):<br>ロスペース<br>ユーザー名(N):  | ースを削除してください。<br>態<br>demotaro@mx3.alpha-web.ne.jp<br>(空白)が入っている状態<br>demotaro@mx3.alpha-web.ne.jp |  |  |  |

# メールアカウント/メールパスワードにスペース(空白)が 入っているかを確認する(ThunderBirdの場合)

**4.** 画面左側の「送信(SMTP)サーバー」をクリックします。

| ✓                |  |  |  |
|------------------|--|--|--|
| サーバー設定           |  |  |  |
| 送信控えと特別なフォルダー    |  |  |  |
| 編集とアドレス入力        |  |  |  |
| 迷惑メール            |  |  |  |
| ディスク領域           |  |  |  |
| エンドツーエンド暗号化      |  |  |  |
| 開封確認             |  |  |  |
| ✓ 🛅 ローカルフォルダー    |  |  |  |
| 迷惑メール            |  |  |  |
| ディスク領域           |  |  |  |
| 団 送信 (SMTP) サーバー |  |  |  |

#### 5. αWebの送信サーバーを選択し、「編集」を クリックします。

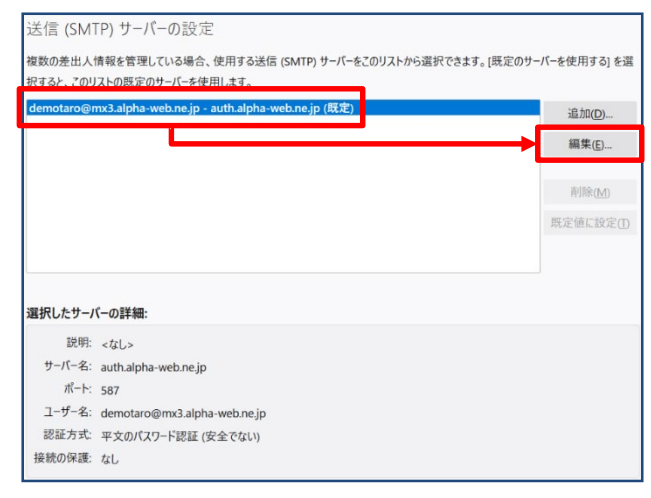

6. 「ユーザー名」を手順「3」と同様に確認し、 「OK」をクリックします。

|                    | 送信 (SMTP) サーバー               |   |   |       | × |
|--------------------|------------------------------|---|---|-------|---|
|                    |                              |   |   |       |   |
| 設定                 |                              |   |   |       |   |
| 説明( <u>D</u> ):    |                              |   |   |       |   |
| サーバー名( <u>S</u> ): | auth.alpha-web.ne.jp         |   |   |       |   |
| ポート番号(P):          | 587 文 既定値: 587               |   |   |       |   |
|                    |                              |   |   |       |   |
| セキュリティと認           | ! <b>証</b>                   |   |   |       |   |
| 接続の保護( <u>N</u> )  | : なし                         | ~ |   |       |   |
| 認証方式( <u>I</u> ):  | 平文のパスワード認証 (安全でない)           | ~ |   |       |   |
| ユーザー名( <u>M</u> ): | demotaro@mx3.alpha-web.ne.jp |   | ] |       |   |
|                    |                              | 0 | Ж | キャンセル |   |

7. テストメールを送信します。テストメールが 送信可能であれば以降の手順は不要です。

#### 以下のエラー画面が出る場合はパスワード を上書きします。「OK」をクリックします。

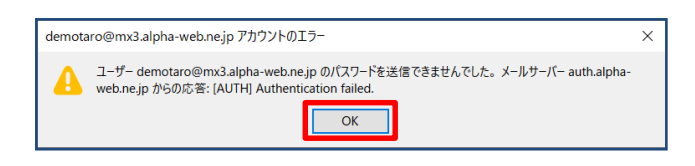

### 8. 「新しいパスワードを入力」を選択します。

| アカウント "demotaro@mx3.alpha-web.ne.jp" へのログインに失敗しました。                          |                     |       |  |  |  |
|------------------------------------------------------------------------------|---------------------|-------|--|--|--|
| ③ ユーザー名 demotaro@mx3.alpha-web.nejp でサーバー auth.alpha-web.nejp へのログインに失敗しました。 |                     |       |  |  |  |
| 再調                                                                           | 式行(R) 新しいパスワードを入力(E | キャンセル |  |  |  |

# メールアカウント/メールパスワードにスペース(空白)が 入っているかを確認する(ThunderBirdの場合)

### 9. パスワードが正しい状態か確認します。

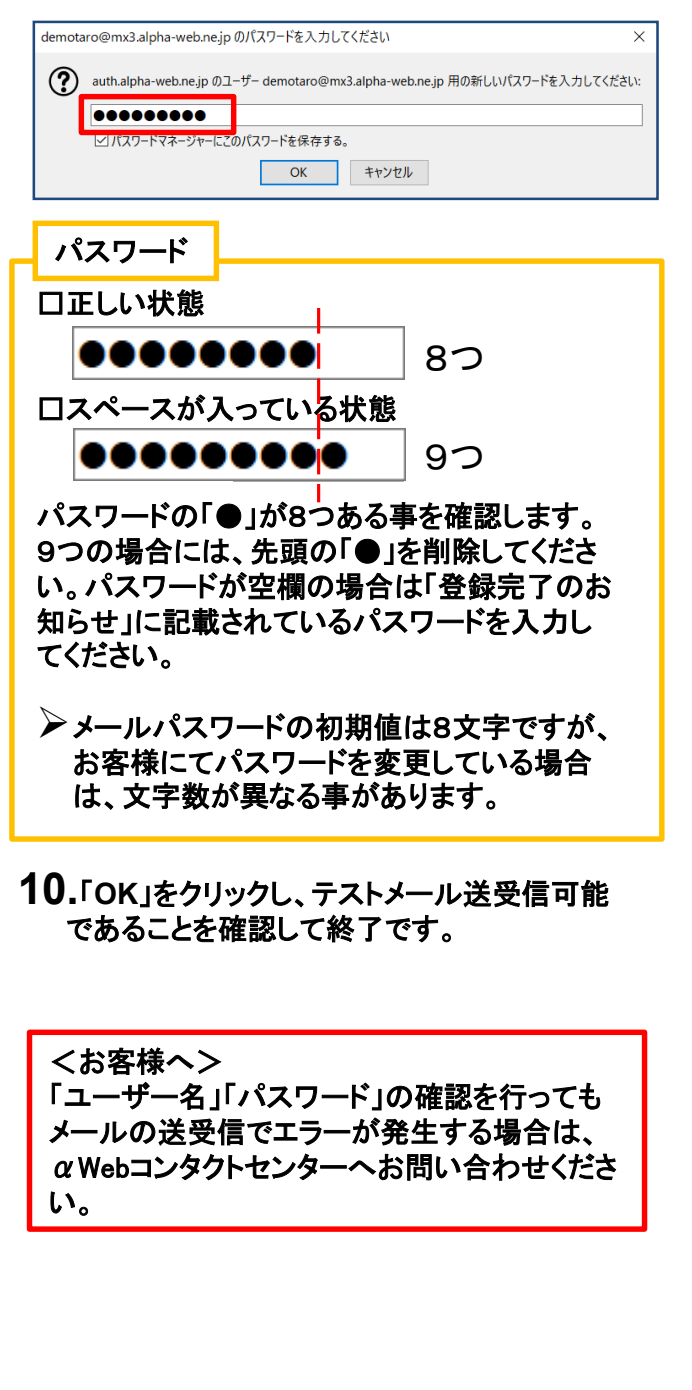